# Инструкция по настройке роутера ASUS RT-G32, ASUS RT-N16 (интерфейс меню в сером цвете)

#### Термины и определения

#### Логин:

10-тизначный номер выделенной линии указан в акте выполненных работ. Нумерация: 1820\*\*\*\*\*\*,2820\*\*\*\*\*\*.

#### Пароль:

Если <u>договор заключен позднее декабря 2015 г</u>., то пароль указан в акте выполненных работ в пункте Доступ к сети в Интернет.

Если договор заключен ранее ноября 2015 г., то паролем является 16-тизначный номер лицевого счета, указан в акте выполненных работ (602249\*\*\*\*\*\*\*). Является паролем для входа в личный кабинет. При изменении пароля в личном кабинете, его так же необходимо сменить в настройках подключения.

## Адреса серверов для подключения:

В компании существует два адреса серверов для подключения.

Адрес сервера: vpn.100megabit.ru указывается, если ваш логин начинается на 182020\*\*\*\*, 182025\*\*\*\*, 282020\*\*\*\*, 282025\*\*\*\*.

Во всех остальных случаях указывается адрес сервера: server.avtograd.ru

## Тип подключения:

pptp

## Тип ір адреса:

## Динамический

#### Рекомендации по настройке

1. Первоначально <u>можно</u> скачать последнюю прошивку для вашего роутера (не обязательно)

воспользуйтесь инструкцией на сайте производителя: https://www.asus.com/ru/support/FAQ/1010600/.

2. Проводом из комплекта необходимо соединить любой выходной «LAN» порт роутера (выделен жёлтым) с соответствующим разъемом на компьютере\ноутбуке.

3. Сетевое зарядное устройство подключить в разъем питания «DC 12V».

4. Подождите около минуты, пока оборудование загрузится.

5. Внимание! Если роутер ранее уже был настроен и требуется его перенастроить, после загрузки роутера, необходимо нажать и держать кнопку Reset (примерно 7-10 секунд). После чего, настройки роутера сбросятся на заводские настройки и роутер снова перезагрузится.

6. Для входа в интерфейс настройки poyrepa ASUS RT-N16\G32, открываем любой браузер (Google Chrome, Mozilla Firefox, Internet Explorer, Yandex), в адресной строке набираем адрес poyrepa 192.168.1.1, после ввода жмём на клавиатуре клавишу «Enter»

7. После появится окно с запросом авторизации (рис. 1):

Имя пользователя: admin

Пароль: admin В зависимости от модели иногда может использоваться пароль «1234» или пустое поле (нужно просто нажать «Enter»).

Нажимаем кнопку «Вход»

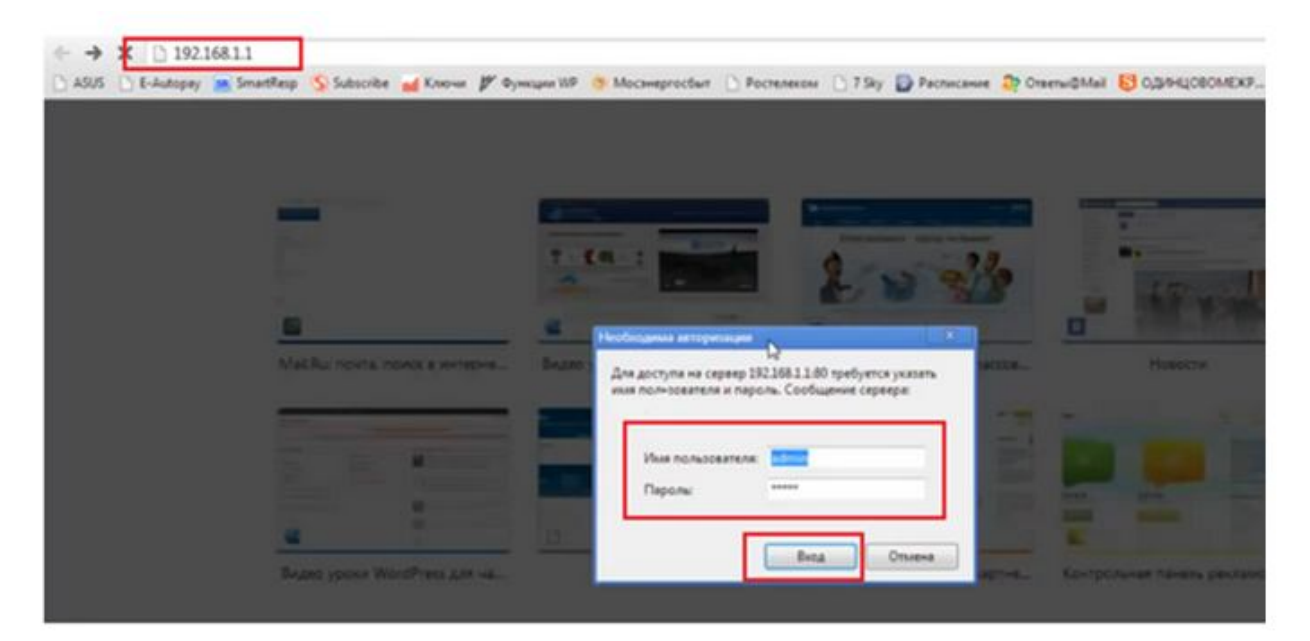

рис. 1

8. При первичной настройке роутеров ASUS, открывается окно быстрой настройки, на это <u>не нужно</u>. Отказываемся от быстрой настройки, обновляем страницу еще раз, или нажимаем на кнопку перейти в интерфейс роутера. В разных прошивках она выглядит по-разному, в этой она в виде домика (рис. 2).

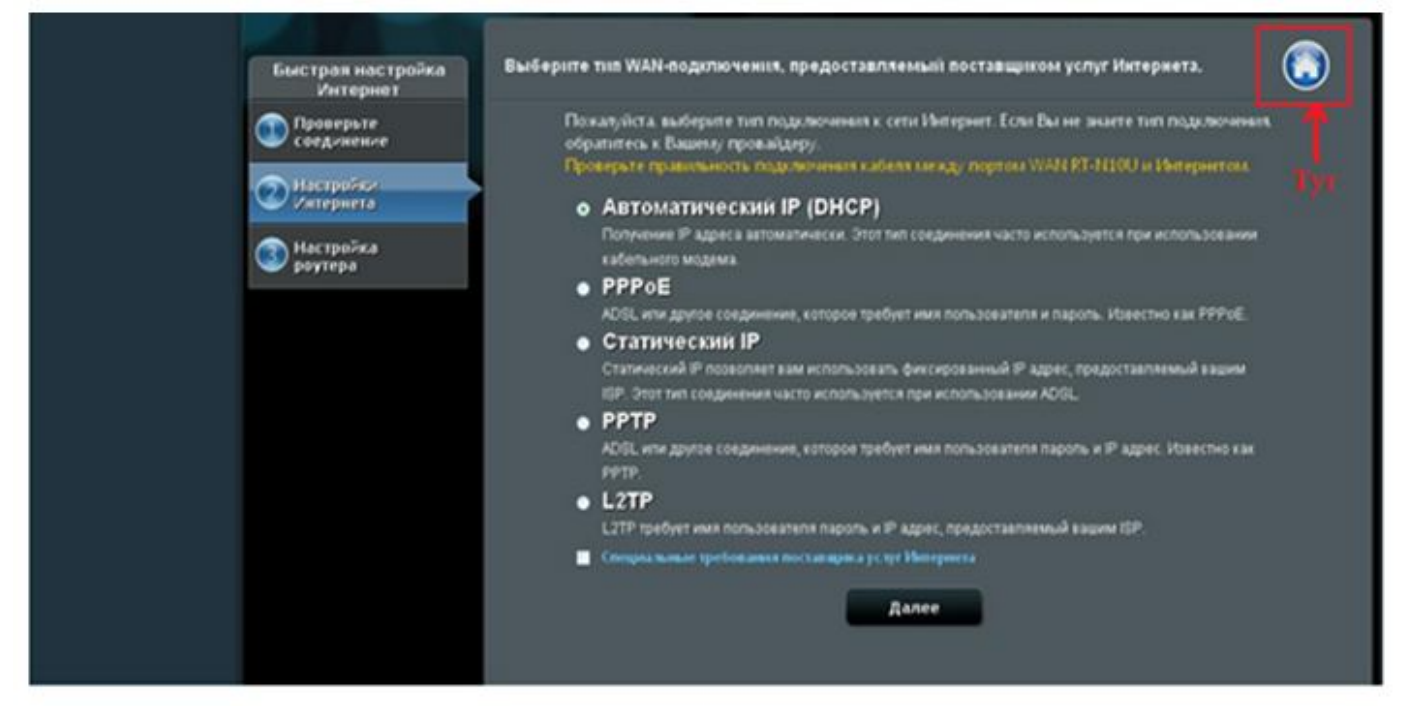

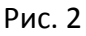

9. В открывшемся меню слева, переходим в раздел «Дополнительные настройки», под раздел «интернет» или «Wan» после в правом меню выбираем «тип WAN подключения» - PPTP (рис. 3).

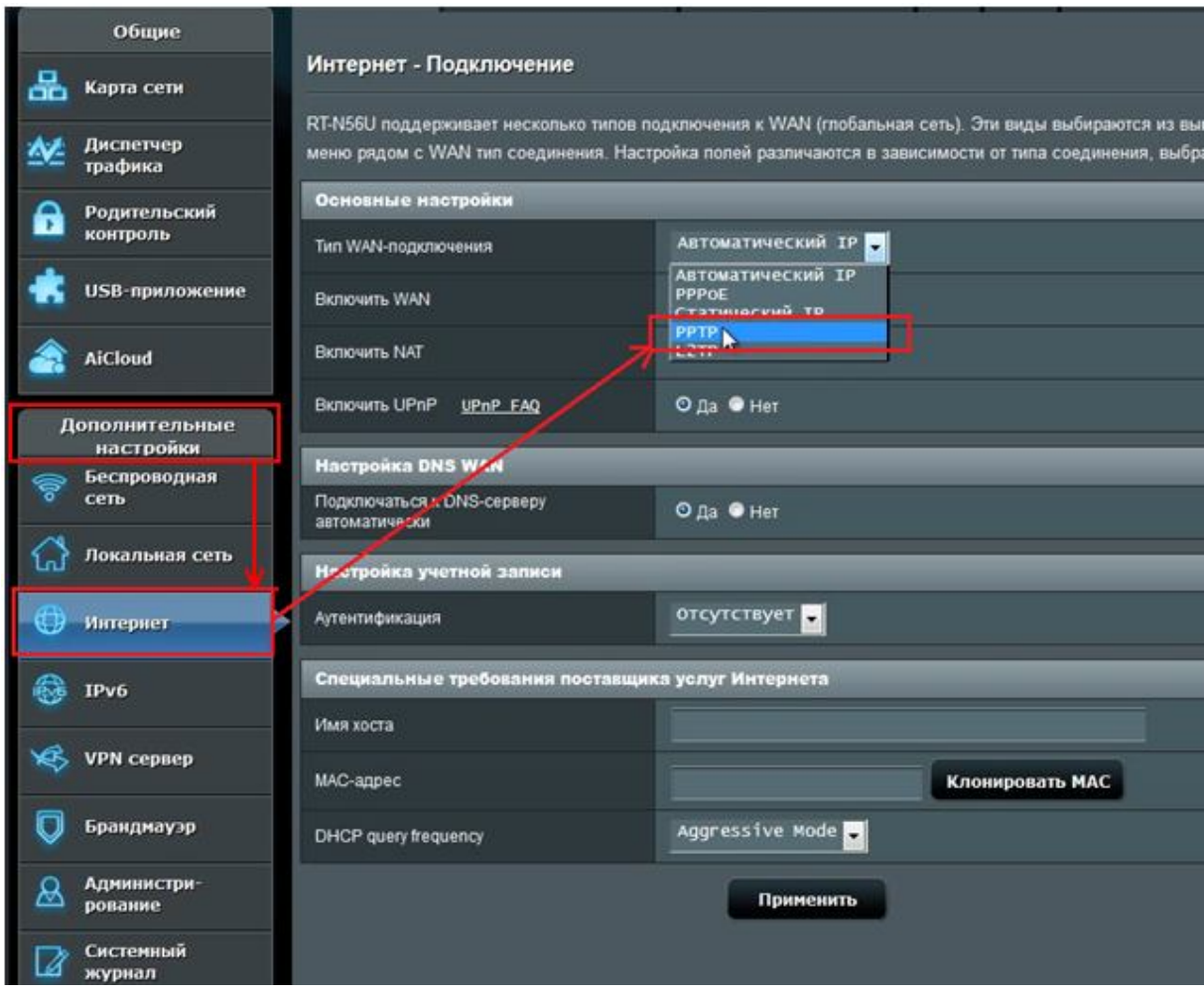

Рис. 3

10. В открывшемся меню необходимо заполнить пункты (рис. 4):

Получить ip-адрес WAN автоматически: выбираем «ДА»

Подключиться к DNS серверу автоматически: выбираем «ДА»

Имя пользователя: Логин

Пароль: Пароль

VPN сервер: Адрес сервера для подключения в соответствии с номером вашего логина.

Нажимаем «применить»

| <b>Родительский</b><br>контроль | BKRIOWATE WAN                                     | О Да ● Нет      |  |  |  |
|---------------------------------|---------------------------------------------------|-----------------|--|--|--|
| 💼 USB-приложение                | Включить NAT                                      | Ода ● Нет       |  |  |  |
| Дополнительные                  | BKNOVHTE UPNP UPNP FAQ                            | Ода ● Нет       |  |  |  |
| настроики                       | Настройка IP-адреса WAN                           |                 |  |  |  |
| Сеть                            | Попучить IP-адрес WAN автоматически               | •да •нет        |  |  |  |
| 🎧 Локальная сеть                | Hacrpolika DNS WAN                                |                 |  |  |  |
| 🕕 Интернет                      | Подключаться к DNS-серверу<br>автоматически       | Ода ● Нет       |  |  |  |
| IPv6                            | Настройка учетной записи                          |                 |  |  |  |
|                                 | Имя пользователя                                  | ваш логин       |  |  |  |
| 🤹 VPN сервер                    | Пароль                                            | ваш пароль      |  |  |  |
| 💟 Брандмауэр                    | Параметры РРТР                                    | ABTO            |  |  |  |
| <b>Администри-</b><br>рование   | Дополнительные параметры рррд                     |                 |  |  |  |
| Cucromusi                       | Специальные требовании поставщика услуг Интернета |                 |  |  |  |
| и журнал                        | VPN cepsep                                        |                 |  |  |  |
|                                 | Имя хоста                                         |                 |  |  |  |
|                                 | MAC-agpec                                         | Клонировать МАС |  |  |  |
|                                 | Применить                                         |                 |  |  |  |

Рис. 4

11. Настройка WI-FI сети производится в разделе Дополнительные настройки – Беспроводная сеть (рис. 5). Нужно заполнить обязательные поля:

- «SSID» имя сети можете указать любое слова латиницей;
- «Метод проверки подлинности» обязательно ставим WPA2-Personal;
- «Предварительный ключ WPA» пароль вашей, сети указываем любой не меньше 8 символов.

Жмем кнопку «Применить».

| Быстрая настройка              | Режин работы: Беспроводной роутер Версия прошивки: 3.0.0.4.372.1391 SSID: ASU598 🛞 🕞 🔶 📃 |                                                                  |  |  |
|--------------------------------|------------------------------------------------------------------------------------------|------------------------------------------------------------------|--|--|
| Интернет                       | Общие WPS Мост Фильтр М                                                                  | АС-адресов беспроводной Настройка Профессионально<br>сети RADIUS |  |  |
| Общие                          |                                                                                          |                                                                  |  |  |
| 品 Карта сети                   | Беспроводная сеть - Общие                                                                |                                                                  |  |  |
| 🞊 Гостевая сеть                | Установка беспроводного соединенкя зависит от информации ниже SSID АSU596                |                                                                  |  |  |
| 🚧 Диспетчер<br>трафика         | Copurts SSID                                                                             | ● Да O Het                                                       |  |  |
| Родительский контроль          | Режим беспроводной сети                                                                  | N only - Dig Protection                                          |  |  |
| 🚓 USB-приложение               | Ширина какала                                                                            | 40 MH2                                                           |  |  |
|                                | Канал                                                                                    | ABTO -                                                           |  |  |
| AiCloud                        | Расширенный канал:                                                                       | ABTO -                                                           |  |  |
| Дополнительные<br>насторіки    | Метод проверки подлинности                                                               | WPA2-Personal                                                    |  |  |
| 💎 Беспроводная<br>сењ          | . Шифрование WPA                                                                         | AES -                                                            |  |  |
|                                | Предварительный ключ WPA                                                                 |                                                                  |  |  |
| Токальная сеть                 | Интереал ротации сетевых ключей                                                          | 3600                                                             |  |  |
| 💮 Интернет                     |                                                                                          | Применить                                                        |  |  |
| 1Pv6                           |                                                                                          |                                                                  |  |  |
| 🧐 VPN сервер                   |                                                                                          |                                                                  |  |  |
| <b>Бранднауэр</b>              |                                                                                          |                                                                  |  |  |
| <b>Аднинистри</b> -<br>рование |                                                                                          |                                                                  |  |  |
| Системный<br>журнал            |                                                                                          |                                                                  |  |  |

Рис. 5

12. На этом настройка роутера закончена. Подключите интернет провод, который

## приходит в квартиру, в синий разъем на роутере.«INTERNET» \ «WAN».

13. Перезагрузите роутер нажав в верхнем меню кнопку «перезагрузка» (рис. 6)

| /ISUS RT-N66U       | Выход                 | Перезагрузка                                           | Русский 🔻 |
|---------------------|-----------------------|--------------------------------------------------------|-----------|
| у Быстрая настройка | Режим работы: Беспров | анной роутер Версия микропрограммы: <u>3.0.0.4.246</u> | 804       |
| Инторист            | SSID: Black NET Black | NET_56                                                 |           |